|                                                              | Revision:        | 2.0       |                    |           |  |
|--------------------------------------------------------------|------------------|-----------|--------------------|-----------|--|
| WILKES                                                       | Effective Date:  | 8/13/2015 | Revision Date:     | 1/26/2018 |  |
| UNIVERSITY                                                   | Last Revised by: | Help Desk | Document<br>Owner: | Help Desk |  |
| FAQ – How do I sync my Wilkes email using an iPhone or iPad? |                  |           |                    |           |  |

## Purpose

This guide lists the steps for syncing Wilkes email with an iPhone or iPad.

## Requirements

- 1. iPhone
- 2. Active Wilkes account

Notes

Make sure you have logged into <u>http://ewilkes.wilkes.edu</u> at least once to make sure your Google email account is active and functional.

## Process

1. From the Home screen, select **Settings**.

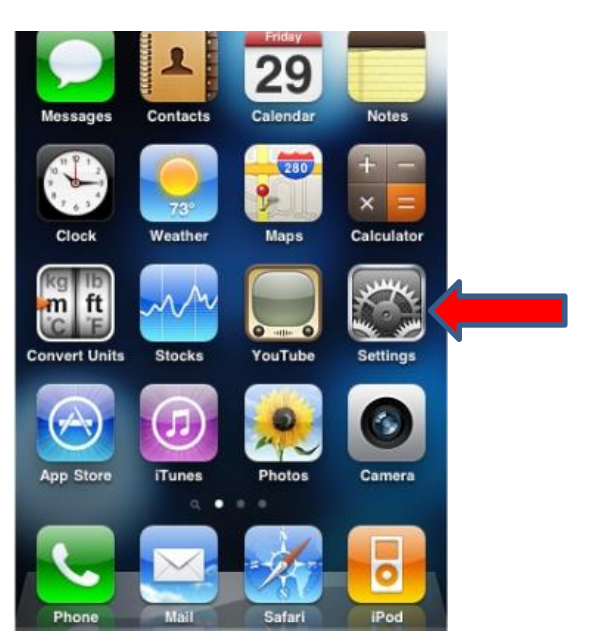

|                                                              | Revision:        | 2.0       |                |           |  |
|--------------------------------------------------------------|------------------|-----------|----------------|-----------|--|
| WILKES                                                       | Effective Date:  | 8/13/2015 | Revision Date: | 1/26/2018 |  |
| UNIVERSITY                                                   | Last Revised by: | Help Desk | Document       | Help Desk |  |
|                                                              |                  |           | Owner:         |           |  |
| FAQ – How do I sync my Wilkes email using an iPhone or iPad? |                  |           |                |           |  |

2. Scroll down and select Accounts & Passwords.

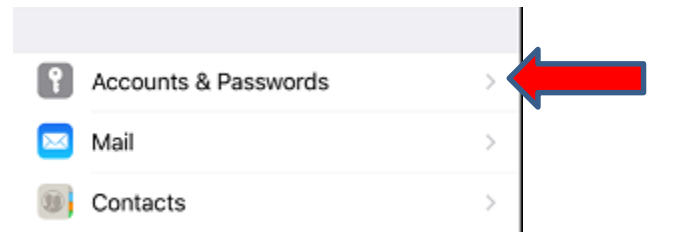

## 3. Select Add Account.

| Subscribed Calendars<br>www.goduke.com//export/icalendar.dbml?SPSID=25951 | > |  |
|---------------------------------------------------------------------------|---|--|
| Add Account                                                               | > |  |
|                                                                           |   |  |

- 4. Select Google.
- 5. Sign in with your Wilkes email address (include the @wilkes.edu) and password.

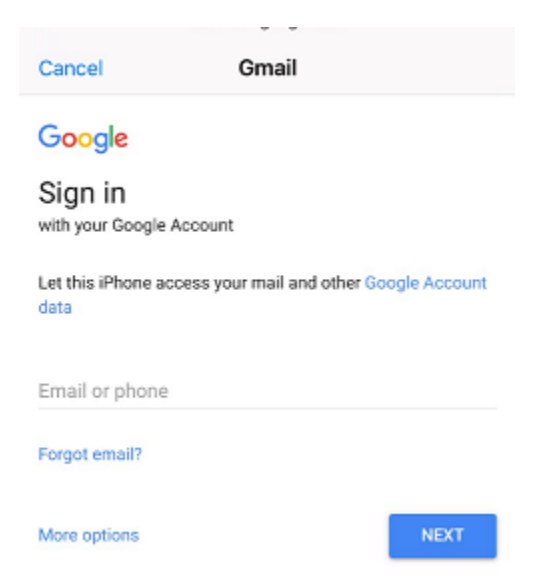

6. You will be redirected to the Wilkes University Sign In page. Sign in with your Wilkes username (do not include @wilkes.edu) and password.

|                                                              | Revision:        | 2.0       |                    |           |  |
|--------------------------------------------------------------|------------------|-----------|--------------------|-----------|--|
| WILKES                                                       | Effective Date:  | 8/13/2015 | Revision Date:     | 1/26/2018 |  |
| UNIVERSITY                                                   | Last Revised by: | Help Desk | Document<br>Owner: | Help Desk |  |
| FAQ – How do I sync my Wilkes email using an iPhone or iPad? |                  |           |                    |           |  |

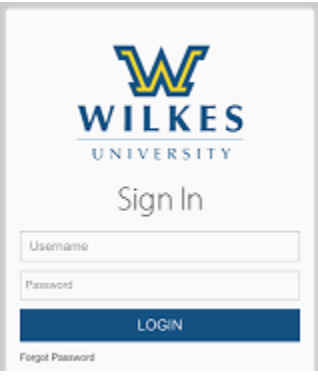

7. Choose what items you wish to sync and then select **Save**.

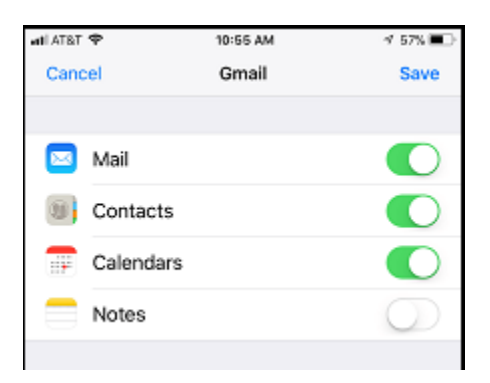

8. Your Wilkes email account is now synced.